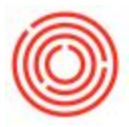

## Summary

When auditing your database, it can be useful to know who has been accessing the system and who has made changes to documents and/or settings.

## Step-by-step guide

Change Log: NOTE: some areas do not have Change Log available.

- 1. Bring up the document or setting you want to see changes for (e.g. A/P Invoice)
- 2. In the Menu bar, click on Tools and then Change Log

| sive Analytics Designer<br>ne App Center<br>sw External Crystal Reports File<br>Settings Ctrl+Shift+S<br>ge Log<br>s Log<br>es<br>business One Studio Suite<br>enu<br>biortcuts<br>2<br>Defined Values<br>bit<br>bit                                                                                                    | A/P<br>Venda<br>Venda<br>Ve | Invoice<br>or<br>act Person<br>or Ref. No.<br>2<br>Contents<br>m/Service Type<br>Item No. | V10010<br>20/20 Communications<br>1<br>Item<br>Item Description | • E                                                                                               | No. Primary<br>Status<br>Posting Date<br>Due Date<br>Document Date<br>Accounting<br>Summary Type | 8228<br>Open<br>10/14/2014<br>10/23/2014<br>10/14/2014<br>Attach                                                                                                    | ments                                                                                                    |  |
|----------------------------------------------------------------------------------------------------|----------------------------------------------------------------------------------------------------|-------------------------------------------------------------------------------------------|-----------------------------------------------------------------|---------------------------------------------------------------------------------------------------|--------------------------------------------------------------------------------------------------|----------------------------------------------------------------------------------------------------|----------------------------------------------------------------------------------------------------|--|
| ne App Center<br>w External Crystal Reports File<br>Settings<br>s Log<br>es<br>usiness One Studio Suite<br>enu<br>biortcuts<br>Defined Values<br>Shift+F2<br>Defined Windows<br>bit                                                                                                    | Venda<br>Name<br>Conta<br>Venda<br>Ler                                                                                                    | or<br>act Person<br>or Ref. No.<br>Pency<br>Contents<br>m/Service Type<br>Item No.        | V10010<br>20/20 Communications<br>1<br>Item<br>Item Description | ▼E                                                                                                | No. Primary<br>Status<br>Posting Date<br>Due Date<br>Document Date<br>Accounting<br>Summary Type | 8228<br>Open<br>10/14/2014<br>10/23/2014<br>10/14/2014<br>Attach                                                                                                    | nents                                                                                                    |  |
| s Log<br>es  biortcuts ctrl+Shift+S ctrl+Shift+S ge Log s Log es biortcuts ctrl+Shift+S ge Log s Log es biortcuts biortcuts             | Venda<br>Name<br>Conta<br>Venda<br>Venda<br>Iter<br># 1                                                                                                    | or<br>act Person<br>or Ref. No.<br>2<br>2<br>Contents<br>m/Service Type<br>Item No.       | V10010<br>20/20 Communications                                  | ▼€                                                                                                | No. Primary<br>Status<br>Posting Date<br>Due Date<br>Document Date<br>Accounting<br>Summary Type | 8228<br>Open<br>10/14/2014<br>10/23/2014<br>10/14/2014<br>Attach                                                                                                    | nents                                                                                                    |  |
| Settings Ctrl+Shift+S<br>ge Log<br>s Log<br>es ><br>usiness One Studio Suite ><br>usiness One Studio Suite ><br>Defined Values Shift+F2<br>Qefined Windows ><br>bit >                                                                                                    | Conta<br>Vendu                                                                                                    | act Person<br>or Ref. No.<br>2<br>Contents<br>M/Service Type<br>Item No.                  | Item Item Description                                           |                                                                                                   | Accounting<br>Summary Type                                                                       | 10/14/2014<br>10/23/2014<br>10/14/2014<br>Attach                                                                                                    | nents                                                                                                    |  |
| ge Log<br>ge Log<br>es Log<br>es Log<br>enu<br>enu<br>berturis Sone Studio Suite<br>enu<br>bortcuts<br>Defined Values<br>Shift+F2<br>Defined Windows<br>boit<br>boit                                                                                                    | Vende<br>L                                                                                                    | Contents<br>M/Service Type<br>Item No.                                                    | Item Item Description                                           |                                                                                                   | Due Date<br>Document Date<br>Accounting<br>Summary Type                                          | 10/23/2014<br>10/14/2014<br>Attach                                                                                                    | ments                                                                                                    |  |
| s Log<br>es I og<br>es I og<br>enu I osuite I osuite I os | Iter<br>1                                                                                                    | Contents<br>m/Service Type<br>Item No.                                                    | Item Item Description                                           |                                                                                                   | Accounting                                                                                       | 10/14/2014<br>Attach                                                                                                    | ments                                                                                                    |  |
| es Log<br>es vusiness One Studio Suite   enu iontcuts Cefined Values Shift+F2 Defined Windows bit                                                                                                    | Iter<br>#                                                                                                    | Contents<br>m/Service Type<br>Item No.                                                    | Item Item Description                                           |                                                                                                   | Accounting<br>Summary Type                                                                       | Attach                                                                                                    | ments                                                                                                    |  |
| es  usiness One Studio Suite   usiness One Studio Suite   Iontcuts   Defined Values Shift+F2  Defined Windows   Defined Windows   Defined           | Iter<br>#<br>1                                                                                                    | Contents<br>m/Service Type<br>Item No.                                                    | Item<br>Item Description                                        |                                                                                                   | Accounting<br>Summary Type                                                                       | Attach                                                                                                    | ments                                                                                                    |  |
| usiness One Studio Suite   Interpretation Suite  Interpretation  Interpretation  Interpretatio          | Iter<br>#<br>1                                                                                                    | Contents<br>m/Service Type<br>Item No.                                                    | Item Description                                                |                                                                                                   | Accounting<br>Summary Type                                                                       | Attach                                                                                                    | ments                                                                                                    |  |
| enu  hortcuts Defined Values Shift+F2 Defined Windows bit                                                                                                    | Iter<br>#<br>1                                                                                                    | m/Service Type<br>Item No.                                                                | Item Item Description                                           |                                                                                                   | Summary Type                                                                                     | No Summore                                                                                                    |                                                                                                    |  |
| nortcuts >>>>>>>>>>>>>>>>>>>>>>>>>>>>>>>>>>>>                                                                                                    | # 1                                                                                                    | m/Service Type<br>Item No.                                                                | Item Item Description                                           |                                                                                                   | Summary Type                                                                                     | No Summo                                                                                                    |                                                                                                    |  |
| Defined Values Shift+F2<br>Defined Windows<br>bit                                                                                                    | 1                                                                                                    | Item No.                                                                                  | Item Description                                                |                                                                                                   |                                                                                                  | No Summary                                                                                                    | 0                                                                                                    |  |
| Defined Windows                                                                                                    | 1                                                                                                    |                                                                                           |                                                                 | ption                                                                                             |                                                                                                  |                                                                                                    | Quantity                                                                                                    |  |
| oit 🕨                                                                                                    |                                                                                                    |                                                                                           | OBeer Mait                                                      |                                                                                                   |                                                                                                  |                                                                                                    |                                                                                                    |  |
|                                                                                                    |                                                                                                    |                                                                                           | 7                                                               |                                                                                                   |                                                                                                  |                                                                                                    |                                                                                                    |  |
| mization Tools                                                                                                    |                                                                                                    |                                                                                           |                                                                 |                                                                                                   |                                                                                                  |                                                                                                    |                                                                                                    |  |
| It Forms                                                                                                    |                                                                                                    |                                                                                           |                                                                 |                                                                                                   |                                                                                                  |                                                                                                    |                                                                                                    |  |
|                                                                                                    |                                                                                                    |                                                                                           |                                                                 |                                                                                                   |                                                                                                  |                                                                                                    |                                                                                                    |  |
|                                                                                                    |                                                                                                    |                                                                                           |                                                                 |                                                                                                   |                                                                                                  |                                                                                                    |                                                                                                    |  |
|                                                                                                    |                                                                                                    | 4                                                                                         | ##                                                              |                                                                                                   |                                                                                                  |                                                                                                    | •                                                                                                    |  |
|                                                                                                    | Prose                                                                                                    | -                                                                                         |                                                                 | -100                                                                                              | 50 St.                                                                                           |                                                                                                    |                                                                                                    |  |
|                                                                                                    | Owne                                                                                                    | ar r                                                                                      | -ivo sales Employee-                                            |                                                                                                   | Total Before Discount                                                                            |                                                                                                    | \$ 100                                                                                                    |  |
|                                                                                                    | Owne                                                                                                    |                                                                                           | V lan and                                                       |                                                                                                   | Discount                                                                                         | %                                                                                                    |                                                                                                    |  |
|                                                                                                    |                                                                                                    |                                                                                           |                                                                 |                                                                                                   | Freight                                                                                          | -                                                                                                    |                                                                                                    |  |
|                                                                                                    |                                                                                                    |                                                                                           |                                                                 |                                                                                                   | Rounding                                                                                         |                                                                                                    |                                                                                                    |  |
|                                                                                                    |                                                                                                    |                                                                                           |                                                                 |                                                                                                   | Tax                                                                                              |                                                                                                    |                                                                                                    |  |
|                                                                                                    | Pa                                                                                                    | ayment Order Run                                                                          | Pared On Goods Paretab                                          | 00                                                                                                | Total Payment Due                                                                                |                                                                                                    | \$ 100                                                                                                    |  |
|                                                                                                    | Kema                                                                                                    | 163                                                                                       | 2267.                                                           |                                                                                                   | Applied Amount<br>Balance Due                                                                    |                                                                                                    | ¢ 10/                                                                                                    |  |
|                                                                                                    |                                                                                                    |                                                                                           |                                                                 |                                                                                                   | Desence Dide                                                                                     |                                                                                                    | \$ 100                                                                                                    |  |
|                                                                                                    |                                                                                                    |                                                                                           |                                                                 |                                                                                                   |                                                                                                  |                                                                                                    |                                                                                                    |  |
|                                                                                                    |                                                                                                    | or Conc                                                                                   |                                                                 |                                                                                                   | Coov                                                                                             | From .                                                                                                    | Convito                                                                                                    |  |
|                                                                                                    |                                                                                                    | Buye<br>Ovm                                                                               | Buyer<br>Owner<br>Payment Order Run<br>Remarks                  | Buyer -No Sales Employee-<br>Ovmer -No Sales Employee-<br>Ovmer - Based On Goods Receipt<br>2267. |                                                                                                  | Image: State State | Buyer -No Sales Employee Total Before Discount<br>Owner Call Down Payment Order Run<br>Remarks Based On Goods Receipt PO<br>2267. Based On Goods Receipt PO<br>2267. Court Employee Tax<br>Total Down Payment Due<br>Applied Amount<br>Balance Due |  |

- The Change Log will show you the instance from earliest to latest. It will also show you when it was updated and by whom
- 4. If you click on the previous Instance and click the Show Differences button, you can see what value was changed
- 5. Furthermore, you can double-click on a specific row in the first column, #, and it will show you the document or setting for that instance

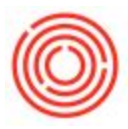

|   | Instance | Object Code | Updated    | Updated by | Created    | Created By |   |
|---|----------|-------------|------------|------------|------------|------------|---|
|   | 1        | 7229        | 10/14/2014 | 1          | 10/14/2014 |            | - |
|   | 2        | 7229        | 10/23/2014 | -          | 10/14/2014 |            | - |
| 5 |          |             |            |            |            |            |   |
|   |          |             |            | T          |            |            |   |
|   |          |             |            |            |            |            |   |
|   |          |             |            |            |            |            |   |
|   |          |             |            |            |            |            |   |
|   |          |             |            | -          |            |            |   |
|   | 5        | 3           |            | 3          | 4          |            |   |
|   |          |             |            |            |            |            |   |
|   |          |             |            |            |            |            |   |
|   |          |             |            |            |            |            |   |

## Access Log:

- 1. In the Menu bar, click on Tools and then Access Log
- 2. The columns contain varying types of information about the logon
- 3. You can sort by a specific column by double-clicking on it
- 4. You can also double click on a specific row and it will show you even more details, if applicable

| Date        |        | From         | 09/2        | 23/2014 📑 T              | o 10/23/             | 2014                 |                        |                                | Dataila        |
|-------------|--------|--------------|-------------|--------------------------|----------------------|----------------------|------------------------|--------------------------------|----------------|
| To view the | access | details of a | user, doubl | le-click the relevant ta | able row.            |                      |                        |                                | Details        |
| User Code   | U      | Superuser    | Locked      | Latest Logon             | Latest Access Status | Latest Logoff        | Last Password Change   | No. of Failed Access Attempts  |                |
| 1001        | Joe (  | No           | No          | 08/20/2014 8:17:59/      | Succeeded            | 08/19/2014 3:40:40PM | 01/08/2013 4:31:14PM   | 0                              |                |
| GM01        | Greg   | Yes          | No          | 08/20/2014 8:49:57/      | Succeeded            | 08/19/2014 4:35:22PM | 12/04/2012 2:37:00PM   | 0                              |                |
| RC01        | Rob    | No           | No          | 08/20/2014 9:12:00/      | Succeeded            | 08/20/2014 9:11:26AM | 12/04/2012 8:58:39AM   | 0                              |                |
| KM01        | Kelle  | No           | No          | 08/20/2014 9:24:07/      | Succeeded            | 08/19/2014 6:00:58PM | 10/22/2013 2:17:46PM   | 0                              |                |
| B1i         | B1i    | No           | No          | 08/20/2014 9:35:24/      | Succeeded            | 08/14/2014 3:37:46AM | 07/23/2012 7:29:58AM b | 0                              |                |
| B1WS        | B1W    | No           | No          | 08/20/2014 9:52:54/      | Succeeded            | 08/17/2014 7:39:50AM | 02/12/2014 10:04:51AM  | 0                              |                |
| AV01        | Adar   | No           | No          | 09/30/2014 10:14:43      | Succeeded            | 09/30/2014 10:45:23A | 09/30/2014 9:42:40AM b | 0                              |                |
| BH01        | Brew   | No           | No          | 10/16/2014 2:22:11       | Succeeded            | 10/16/2014 3:21:04PM | 10/16/2014 2:08:42PM b | 0                              | 1              |
| manager     | Con    | Yes          | No          | 10/23/2014 7:07:08/      | Succeeded            | 10/22/2014 4:01:59PM | 08/20/2014 9:30:14AM   | 0 Indicates how many times use | er has attempt |

Note: Although most do, not every document or setting will have a change log.